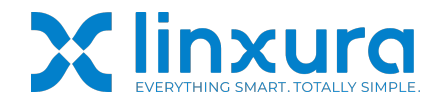

#### **Guide Navigation**

- 1. Supported Features for the Rachio.
- 2. How to link Linxura with Rachio.
- 3. How to use Linxura to control Rachio device.
- 4. How to use Linxura to trigger the Rachio Schedule.

## Rachio Setup Guide Video Link: <u>https://youtu.be/HkrDsXhhQzw</u>

https://www.linxura.com/pages/rachio

## 1. Supported Features for the Rachio

| Racino Supported Actions |                |                                                                                     |  |
|--------------------------|----------------|-------------------------------------------------------------------------------------|--|
| Actions                  | Supported Mode | Descriptions                                                                        |  |
| Click/Double Click       | Device         | Run: Run irrigation plan set on Linxura app.<br>Stop: Stop current irrigation plan. |  |
|                          | Schedule       | Run: Run selected schedule irrigation plan.<br>Stop: Stop current irrigation plan.  |  |

#### **Rachio Supported Actions**

## 2. How to link Linxura with Rachio.

Step 1:

Make sure your Rachio device is set up in the Rachio app and functioning properly.

## Step 2:

Open your Linxura app and then select the Linxura you want to bind with Rachio.

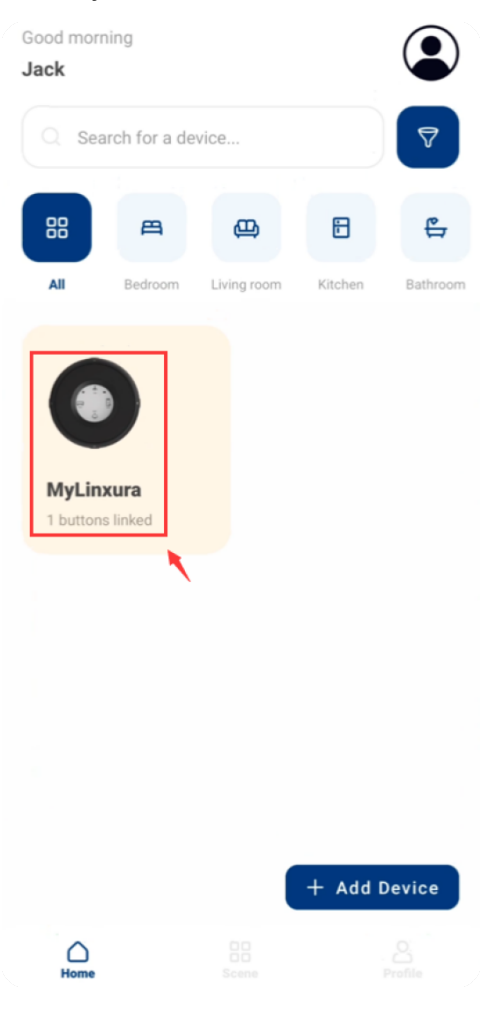

## Step 3: Choose a button.

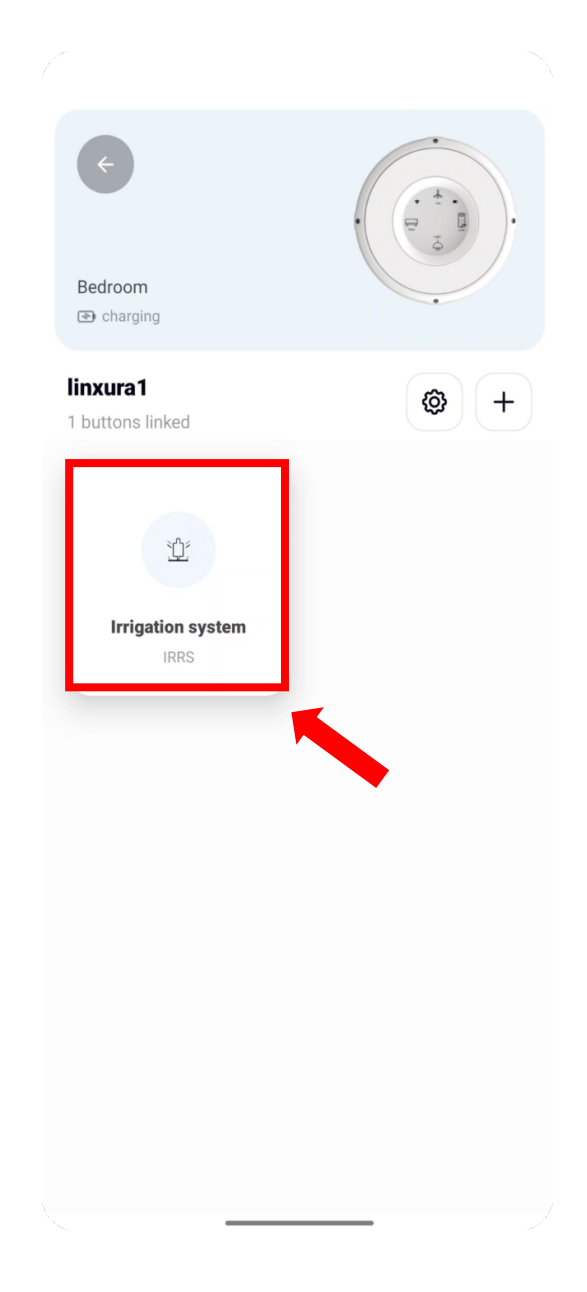

Step 4: Click 'Select platform'.

# Step 5: Select 'Rachio' option.

|                            |                                             | $\leftarrow$ Select a platform |                |
|----------------------------|---------------------------------------------|--------------------------------|----------------|
| <b>(</b>                   | . * .                                       | O Amazon Alexa                 | Instructions > |
| Bedroom<br>linxura1        | 4                                           | E August                       | Instructions > |
| Charging                   |                                             | Ecobee                         | Instructions > |
| 道 Irrigation system · IRRS | 5 🖻 C                                       | G Google Home                  | Instructions > |
| Platform                   | Select platform                             | Govee                          | Instructions > |
| Actions                    | (i) How the buttons work                    | O Homey                        | Instructions > |
| @                          | @                                           | 🔶 Hunter Douglas               | Instructions > |
| Ú.<br>Ĩ₩                   | U.S. C. C. C. C. C. C. C. C. C. C. C. C. C. | IFTTT                          | Instructions > |
| Click                      | Double Click                                | 🔊 Kasa                         | Instructions > |
|                            |                                             | LIFX Cloud                     | Instructions > |
|                            |                                             | Network Thermostat Local       | Instructions > |
| $\langle \rangle$          | $\langle \rangle$                           | Philips Hue                    | Instructions > |
| Rotate Clockwise           | Rotate Counterclockwise                     | 😭 Rachio                       | Instructions > |
|                            |                                             | C Resideo                      | Instructions > |

#### Step 6:

Click 'Confirm' to complete the authorization.

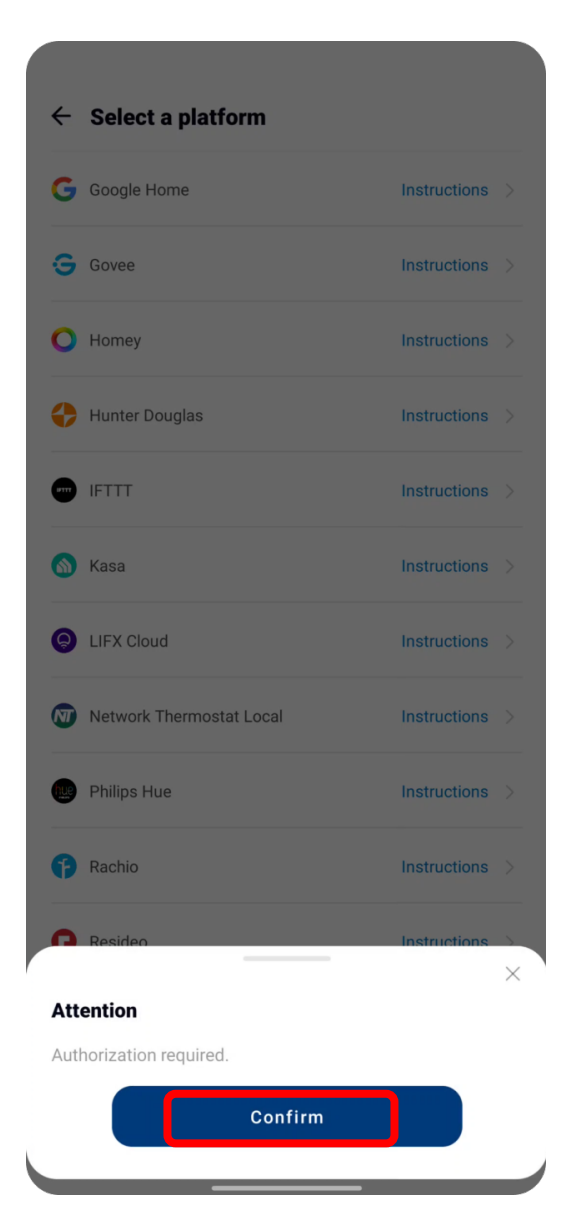

#### Step 7:

Enter your Rachio Api key and click 'Confirm'. You can obtain the API Key on the Account page of the Rachio app.

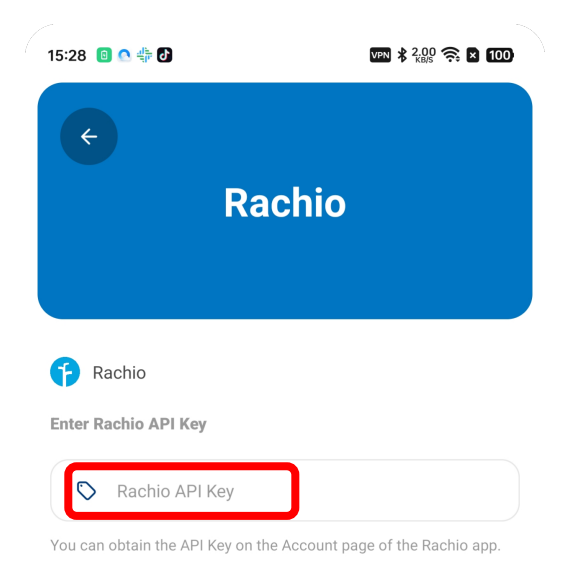

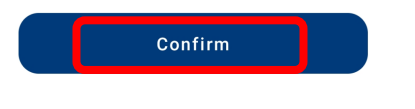

## Step8:

Select the Rachio **device** or **Schedule** and click 'Save'.

# 3. How to use Linxura to control the Rachio device.

## Step 1:

'Devices' option is selected. Select a device and click 'Save'.

\_

| <                                                       |                                                           |
|---------------------------------------------------------|-----------------------------------------------------------|
| Rachio                                                  | ¢                                                         |
|                                                         | Rachio                                                    |
| Rachio                                                  |                                                           |
| lect the Rachio device or schedule you want to control. |                                                           |
| Devices Schedules                                       | 😝 Rachio                                                  |
|                                                         | Select the Rachio device or schedule you want to control. |
| Rachio-95B251                                           | Devices Schedules                                         |
|                                                         |                                                           |
|                                                         | Racino-956251                                             |
|                                                         |                                                           |
|                                                         |                                                           |
|                                                         |                                                           |
|                                                         |                                                           |
|                                                         |                                                           |
|                                                         |                                                           |
|                                                         |                                                           |
|                                                         |                                                           |
|                                                         |                                                           |
| Save                                                    |                                                           |
|                                                         |                                                           |
|                                                         | Save                                                      |

#### Step 2:

Click the '+' icon to add a Click Action.

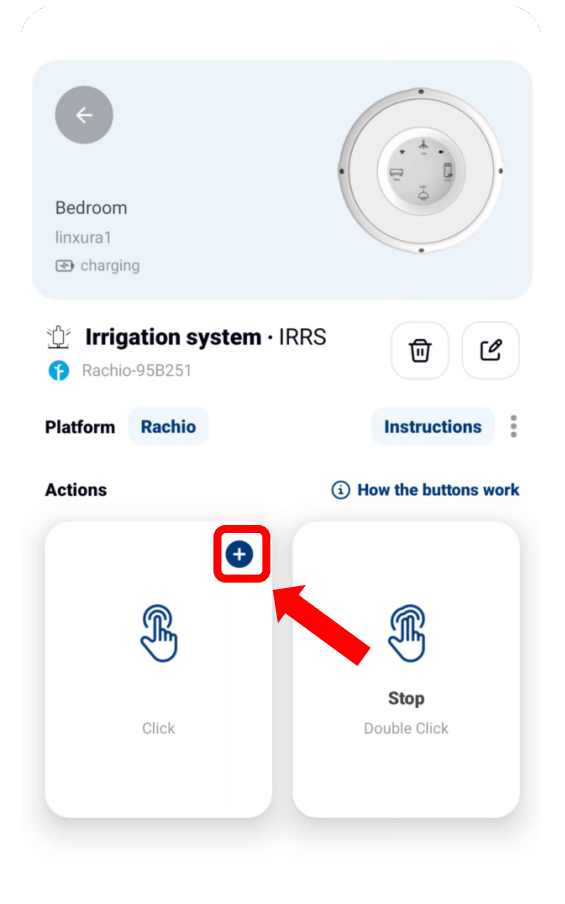

#### Step 3:

Select one or multiple zones.

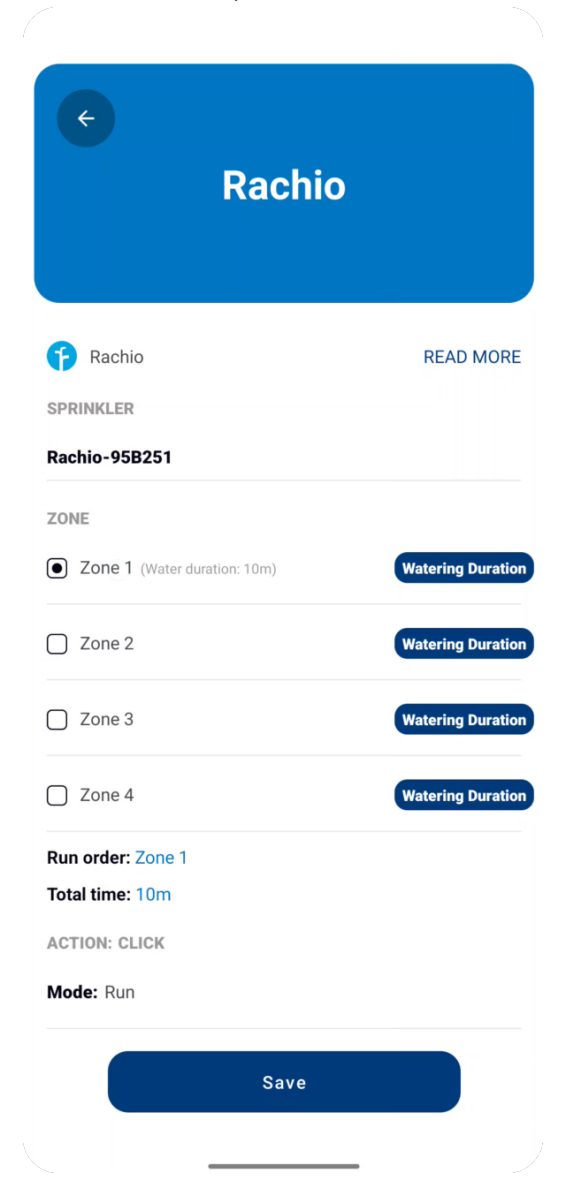

# Step 4:

Click 'Watering Duration'.

| ¢                            |                   | K                                                  |                  |
|------------------------------|-------------------|----------------------------------------------------|------------------|
| Rachio                       |                   | Rach                                               | io               |
| P Rachio                     | READ MORE         | Rachio                                             | READ MORE        |
| SPRINKLER                    |                   | SPRINKLER<br>Rachio-95B251                         |                  |
| ZONE                         |                   | ZONE                                               |                  |
| Zone 1 (Water duration: 10m) | Watering Duration | Zone 1 (Water duration: 10m)                       | Watering Duratio |
| Zone 2                       | Watering Duration |                                                    |                  |
| Zone 3                       | Watering Duration | Watering duration<br>(Duration range from 1 min to | 3 hours)         |
| Zone 4                       | Watering Duration |                                                    |                  |
| Run order: Zone 1            |                   | 20.1                                               | 01 .             |
| Fotal time: 10m              |                   | 00 hour                                            | 01 min           |
| ACTION: CLICK                |                   | 01                                                 | 02               |
| Mode: Run                    |                   |                                                    |                  |
| Save                         |                   | Confirm                                            |                  |

Step 5:

Set watering duration and click 'Confirm'.

#### Step 6:

Click the 'Save' to save the configuration.

| <ul><li>←</li><li>Rachio</li></ul> |                   | app first.<br>Step 1:<br>'Schedules' optio |
|------------------------------------|-------------------|--------------------------------------------|
| 👔 Rachio                           | READ MORE         |                                            |
| SPRINKLER                          |                   |                                            |
| Rachio-95B251                      |                   |                                            |
| ZONE                               |                   | 👎 Rachio                                   |
| Zone 1 (Water duration: 10m)       | Watering Duration | Select the Rachio de                       |
| Zone 2                             | Watering Duration | Devices                                    |
| Zone 3                             | Watering Duration | Rachio-95B251                              |
| Zone 4                             | Watering Duration | Rachio-95B251                              |
| Run order: Zone 1                  |                   |                                            |
| Total time: 10m                    |                   |                                            |
| ACTION: CLICK                      |                   |                                            |
| Mode: Run                          |                   |                                            |
| Save                               |                   |                                            |
|                                    |                   |                                            |
|                                    |                   |                                            |
|                                    |                   |                                            |

# 4. How to use Linxura to trigger the Rachio Schedule.

Schedules should be configured on the Rachio

on is selected.

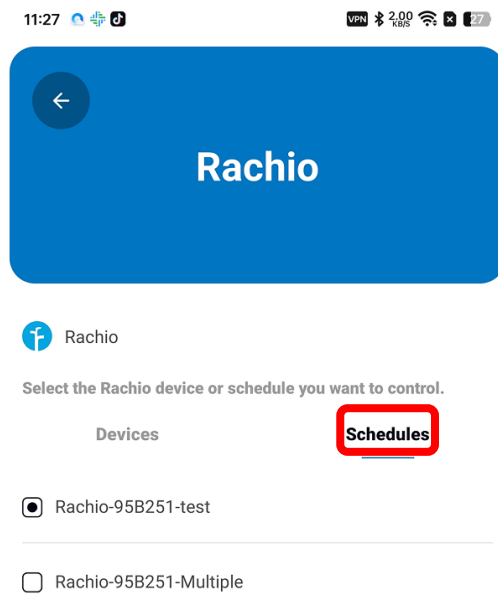

Save

## Step 2:

Select a schedule and click 'Save'.

| 11:27 💽 🏪 🕑          | VPN 🕏 2,000 🎅 🛛 27                 |
|----------------------|------------------------------------|
| ¢                    | Rachio                             |
| Rachio Rachio device | e or schedule you want to control. |
| Devices              | Schedules                          |
| Rachio-95B251-tes    | st                                 |
| Rachio-95B251-Mu     | ultiple                            |
|                      |                                    |
|                      |                                    |
|                      |                                    |
|                      |                                    |
|                      |                                    |

#### Step 3:

Click will be set to 'Run' the schedule and Double Click will be set to 'Stop' current schedule.

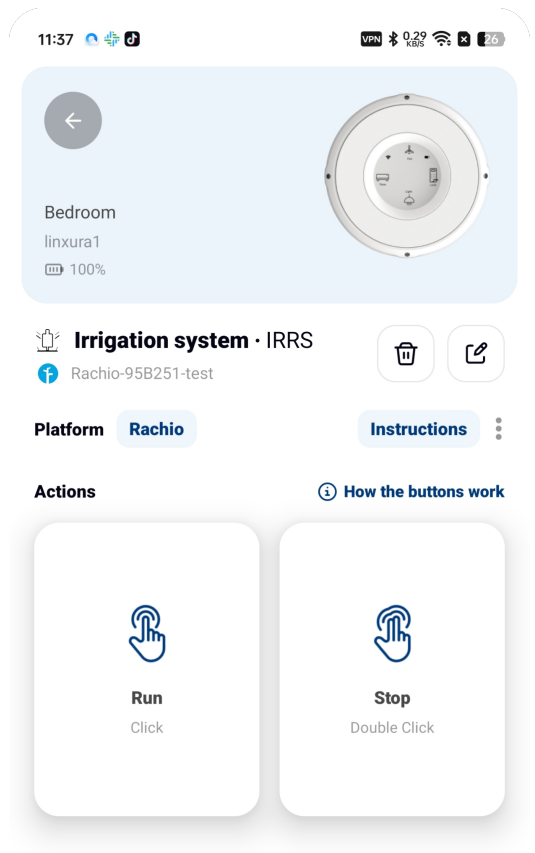

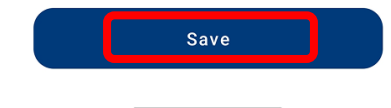

You can now use Linxura to control your Rachio device!

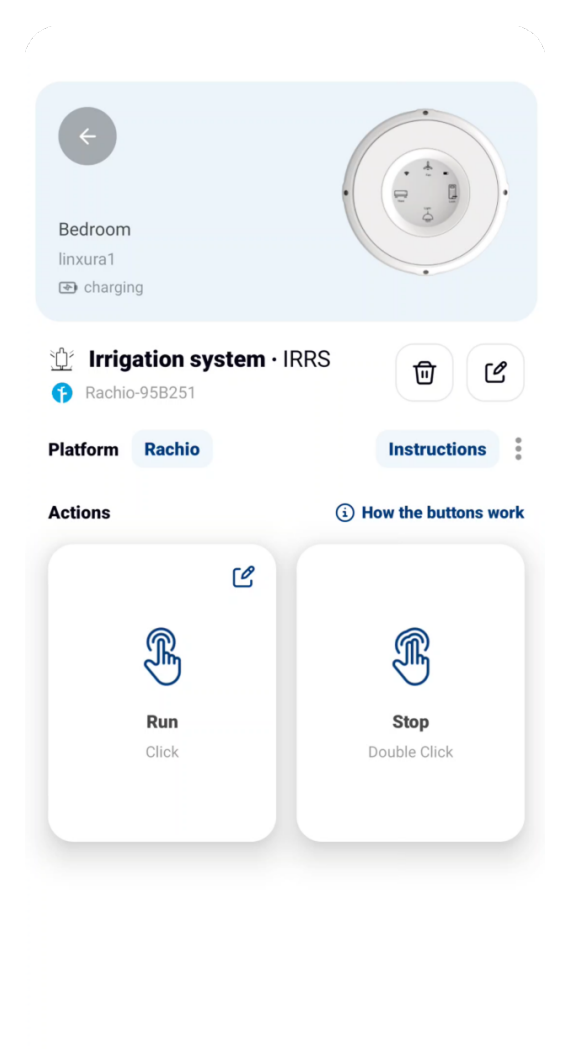

\_